## HowTo: use heightmaps

It's a bit confusing how to use the heightmap feature, so here's a short howto.

Usually a downloadable hightmap comes in one of the standard compression formats, .zip or .rar. So no trouble with this.

In the TF main folder you should find a folder 'maps' since v7554. If not, create it.

- unpack the downloaded map to the mentioned maps folder

- you will find a new folder with the name of the downloaded map (e. g. Hovestaden\_4k) and the files info.lua and heightmap.png.

- move info.lua and heightmap.png into the new folder and there you are

Now you can select the map in the 'new game' menu

Hope this helps.